TO:EPSON 愛用者

FROM: EPSON 客服中心

主題敘述:黑白雷射複合機AL-MX300DNF的傳真列印報告如何關閉

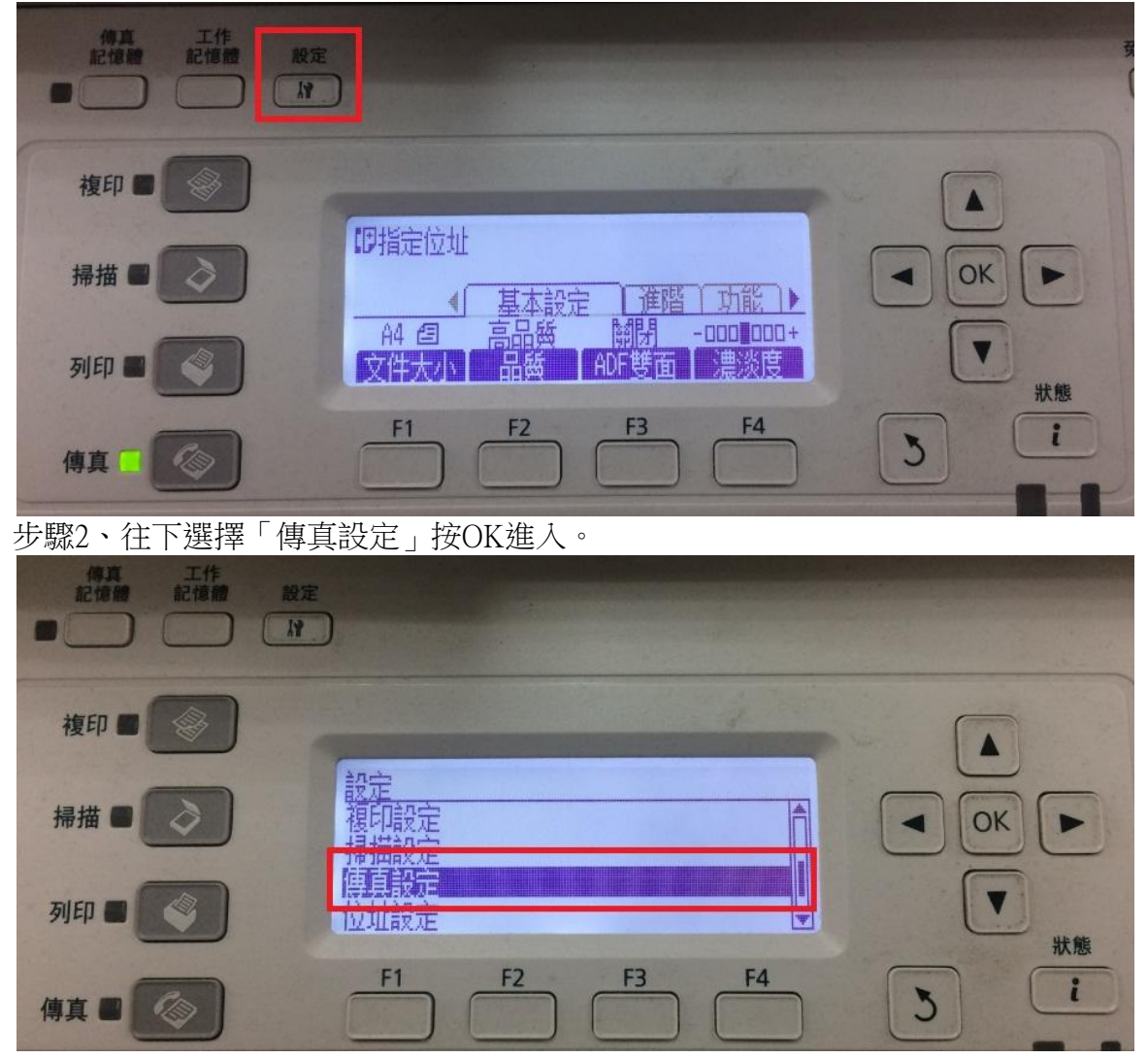

步驟1、請先操作機器面板,按「設定」鍵進入設定畫面。

步驟 3、往下選擇「通訊設定」按 OK 進入。

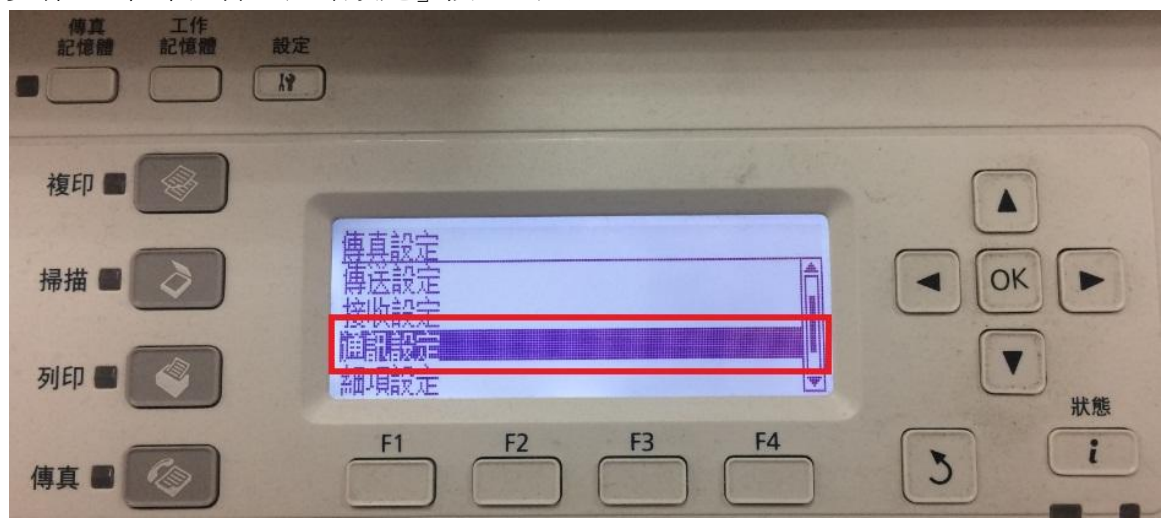

步驟 4、預設值傳真傳送報告為「開啟」,按 OK 鍵進入,可以選擇到「錯誤發生時」按 OK 鍵更改,更改完成後印表機就只會在傳真錯誤發生時才會列印報告。

| 特真 工作<br>記憶器 記憶器 設況 |                              |                                    |   |
|---------------------|------------------------------|------------------------------------|---|
| 複印 🔳 🚫              |                              |                                    |   |
| 掃描                  | 通訊設定<br>使直記錄:關閉<br>傳真傳送報告:開啟 |                                    |   |
| अधि                 |                              | <b>▼</b> <del>▼</del> <del>*</del> | 態 |
| 傳真 🖬 🐼              | F1 F2 F3                     | F4 3                               |   |
|                     |                              |                                    |   |
| 構真 工作<br>記憶體 記憶體 設定 |                              |                                    |   |
|                     |                              |                                    |   |
|                     | 傳真傳送報告<br>✔開啟<br>錯誤發生時       |                                    |   |
|                     | 傳真傳送報告<br>✔開始<br>錯誤發生時<br>願閉 |                                    |   |

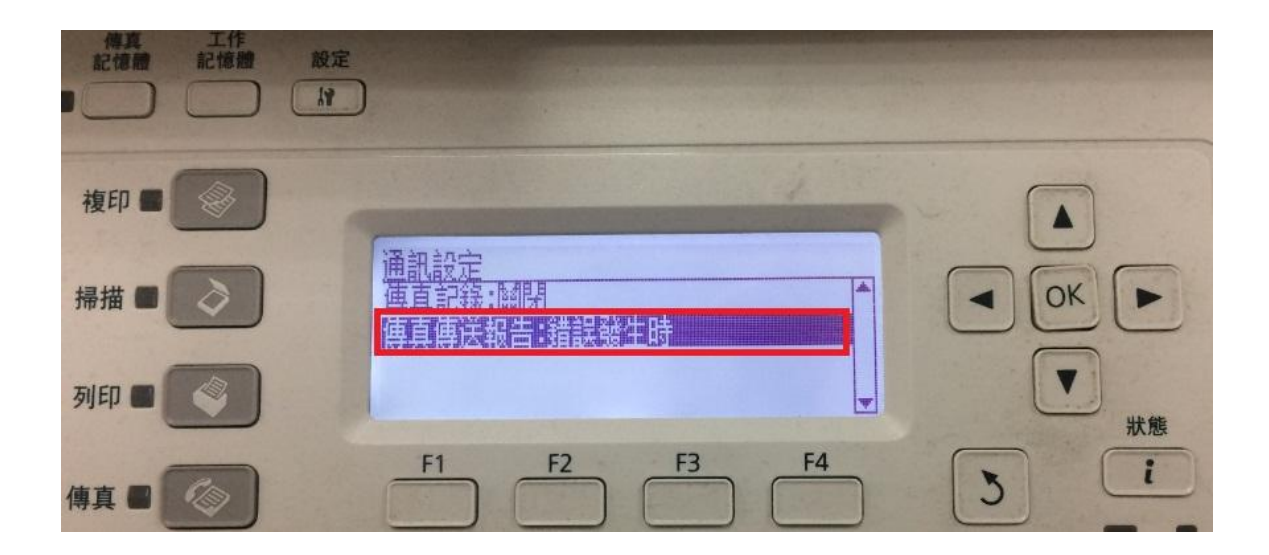